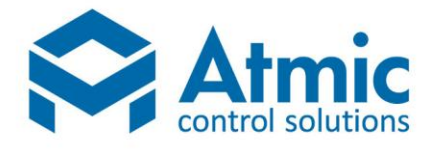

## Система управления ЕКZ

Данный комплект автоматики предназначен для управления приточной вентиляционной установкой с электрическим обогревом. Благодаря поддержке протокола связи Modbus RTU, панель является великолепным инструментом для создания недорогой распределенной системы управления.

Применяемая универсальная панель управления предназначена для работы в составе управляющей системы с контрольной платой.

Щит управления приточно-вытяжной (приточной) установкой с электрическим калорифером включающей в себя:

- поддержание температуры приточного воздуха;
- включение/выключение вентилятора и уставки температуры с выносного пульта управления;
- отображение на пульте управления заданной температуры, температуры подаваемого воздуха и температуры в помещении;
- выбор с пульта режима управления нагрев / проветривание;

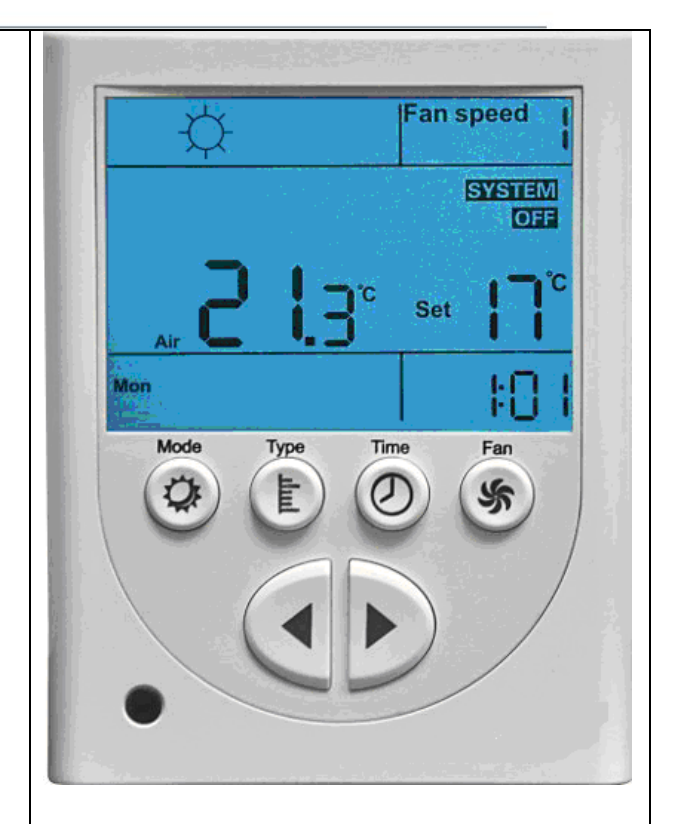

Панель управления

### АВТОМАТИЗАЦІЯ | ДИСПЕТЧЕРИЗАЦІЯ | ЕНЕРГОЗБЕРЕЖЕННЯ

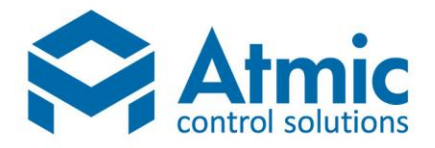

- автоматический перезапуск вентилятора после сбоя по электропитанию;
- > защиты электрокалорифера от перегрева;
- отключение вентиляторов с задержкой необходимой для съема тепла с элетрокалорифера;
- задание из меню аварийной минимальной и максимальной температуры в канале с отдельными временными задержками;
- отключение вентилятора при возникновении аварии;
- ограничение диапазонов задаваемых значений регулируемых параметров;
- аварийная сигнализация с выводом аварии на пульт управления;
- управление электрокалорифером с разбивкой по секциям (опционально).

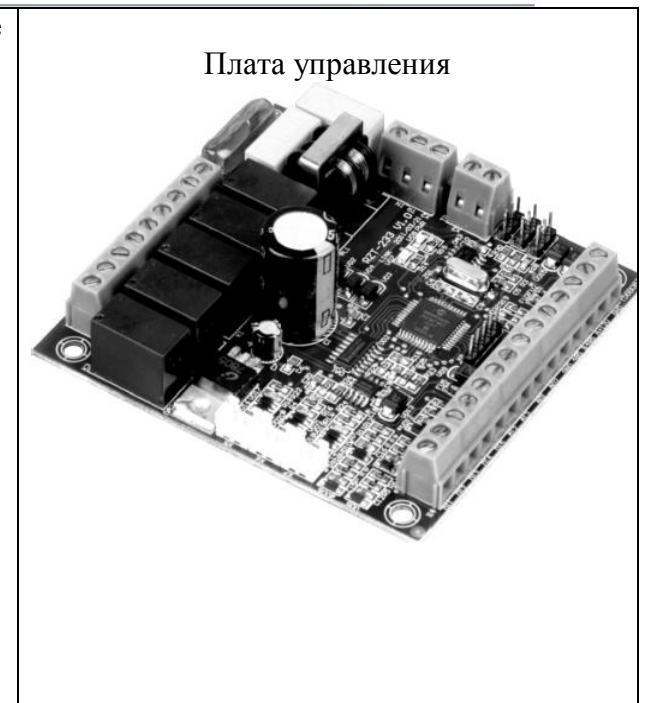

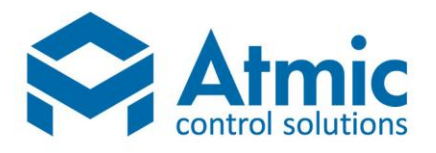

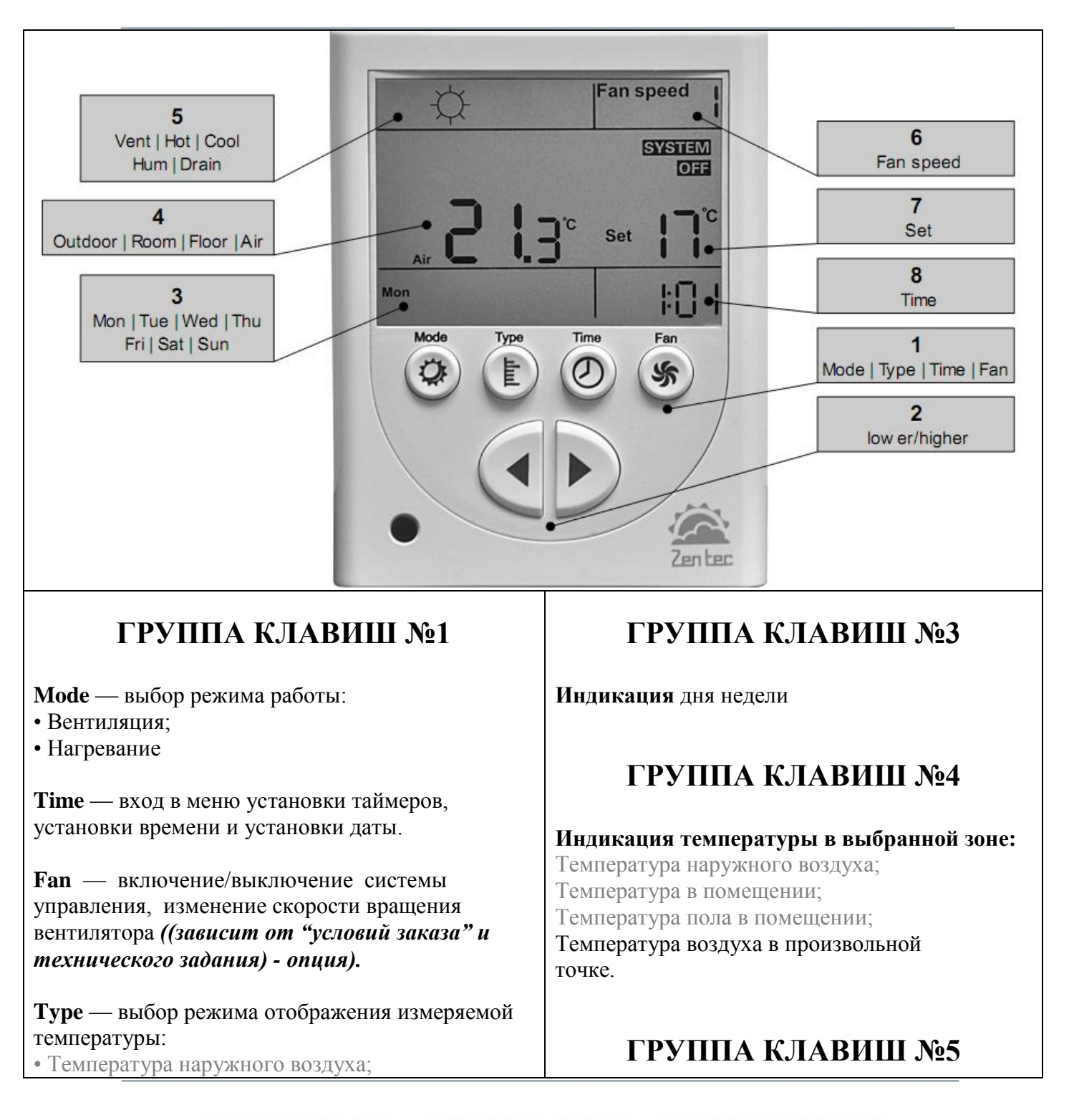

### АВТОМАТИЗАЦІЯ | ДИСПЕТЧЕРИЗАЦІЯ | ЕНЕРГОЗБЕРЕЖЕННЯ

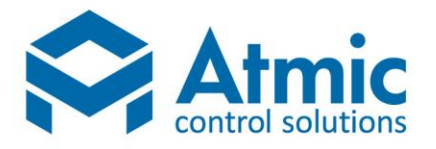

| <ul> <li>Температура в помещении;</li> <li>Температура пола в помещении;</li> <li>Температура воздуха в произвольной точке.</li> </ul> | Индикация режима работы:<br>• вентиляция |
|----------------------------------------------------------------------------------------------------|------------------------------------------|
| <b>ГРУППА КЛАВИШ №2</b><br>Стрелки - уменьшение/увеличение                                                                             | - нагревание                             |
| параметров или установленной температуры.                                                                                              |                                          |

| ГРУППА КЛАВИШ №6                                                                                                    | ГРУППА КЛАВИШ №7                                                                                              |  |  |  |
|----------------------------------------------------------------------------------------------------|----------------------------------------------------------------------------------------------------|--|--|--|
| Индикация выбора скорости:<br>Всего доступно до девяти скоростей и<br>автоматический режим выбора скорости.<br>Необходимое количество скоростей<br>определяется аппаратными возможностями<br>подключенного к панели контроллера<br>((зависит от "условий заказа" и технического<br>задания) - опция) | Индикация установленной пользователем температуры.<br>Установка осуществляется с помощью стрелок<br>(поз. 2). |  |  |  |
|                                                                                                    |                                                                                                    |  |  |  |

# ГРУППА КЛАВИШ №8

### Индикация текущего времени.

В рабочем режиме — индикация текущего времени.

В режиме программирования таймера — индикация времени включения / отключения системы.

АВТОМАТИЗАЦІЯ | ДИСПЕТЧЕРИЗАЦІЯ | ЕНЕРГОЗБЕРЕЖЕННЯ

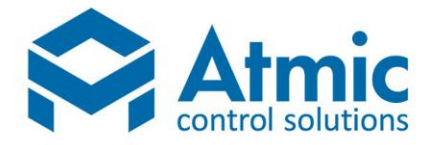

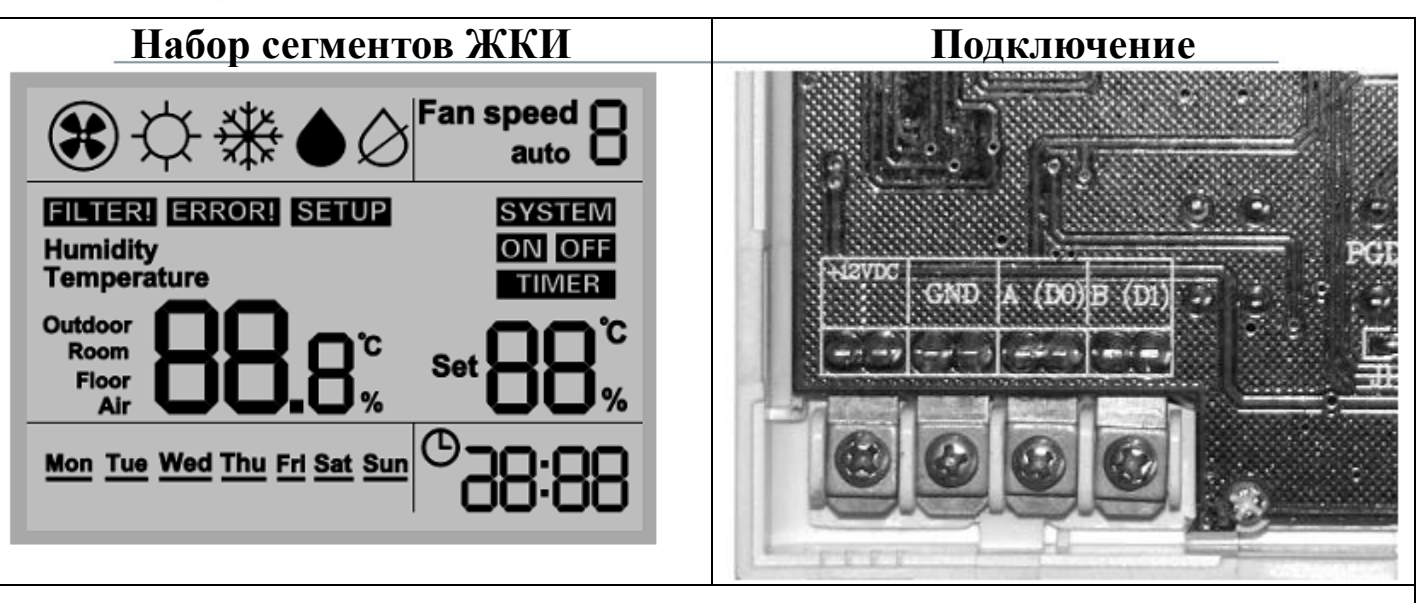

Подключите линию связи к клеммам A (Data-) и B (Data+). При подключении панели необходимо соблюдать полярность:

• Терминал панели «А» должен быть подключен к аналогичному терминалу контроллера (имеется ввиду терминалы Data+ и Data- контроллера). Соответственно, то же для терминала «В».

Следует быть очень внимательным при подключении терминалов «А» и «В». Попадание даже не очень высокого напряжения на них, неизбежно приведет к повреждению панели!

Подайте питание на панель (клеммы +12VDC и GND). На несколько секунд отобразится версия прошивки и панель переходит в режим ожидания.

## Программирование панели

Для перехода в режим программирования (параметризации) панели необходимо сбросить питания всей установки – "Кнопка на щите SB1", нажать и удерживать кнопку ТҮРЕ и подать питание.

АВТОМАТИЗАЦІЯ | ДИСПЕТЧЕРИЗАЦІЯ | ЕНЕРГОЗБЕРЕЖЕННЯ

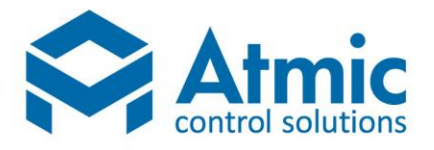

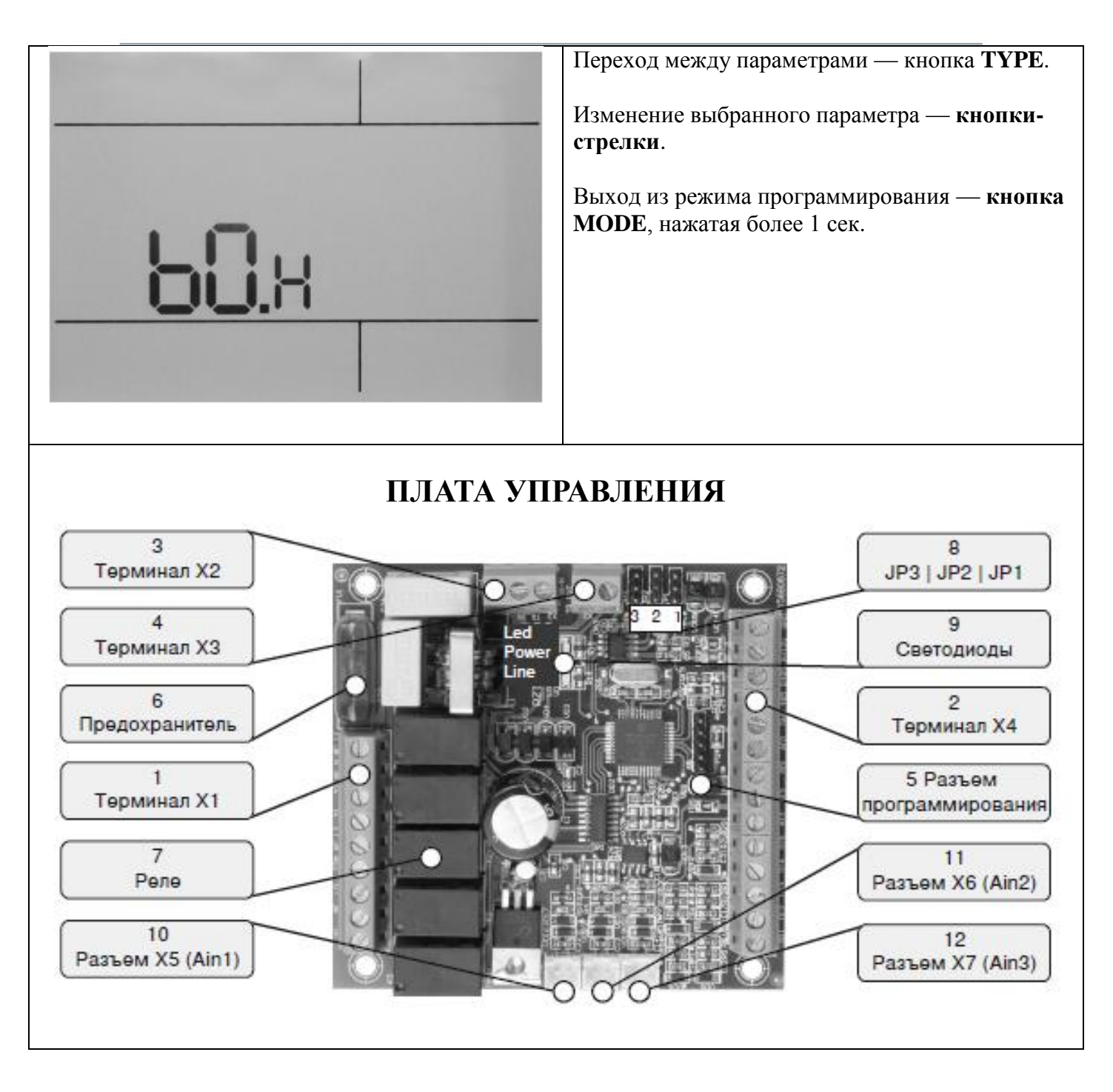

АВТОМАТИЗАЦІЯ | ДИСПЕТЧЕРИЗАЦІЯ | ЕНЕРГОЗБЕРЕЖЕННЯ

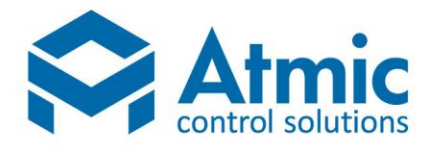

### Позиция 1. Терминал Х1

1 Ні (Высокая скорость вентилятора, 220В)

2 Ме (Средняя скорость вентилятора, 220В)

3 Lo (Низкая скорость вентилятора, 220В)

4 СОМ (Общий реле Lo, Me, Hi)

5 220VAC (питание реле Lo, Me, Hi (для некоторых схем включения)

6 Y1 (Выход реле 220В. Управление контактором нагревателя и электроприводом ВК)

7 Не используется

8 L (Питание контроллера, 220В)

9 N (Питание контроллера. Нейтраль)

### Позиция 2. Терминал Х4

1 Di1 (Дискретный вход) Термостат защиты от перегрева калорифера

2 Di2 (Дискретный вход) Датчик загрязнения фильтра

3 Di3 (Дискретный вход) Датчик работы двигателя приточного вентилятора

4 Di4 (Дискретный вход) Датчик работы двигателя вытяжного вентилятора (прог. 233-202)

5 Di5 (Дискретный вход) Датчик пожарной сигнализации

6 Ai2 (Аналоговый вход) Датчик температуры приточного воздуха

7 Аі3 (Аналоговый вход) Не используется

8 PWM-1 (управление твердотельным реле. Размах напряжения 0-10VDC)

9 PWM-2 Не используется

10 GND системная земля

- 11 RS-485 (B)
- 12 RS-485 (A)
- 13 +12V (Питание панели)
- 14 GND (Питание панели)

### Позиция 3. Терминал Х2

Терминал для подключения высоковольтной обмотки питающего

трансформатора

### Позиция 4. Терминал ХЗ

Терминал для подключения низковольтной обмотки питающего трансформатора

Позиция 5. Разъем для программирования контроллера

#### Позиция 6. Предохранитель 3,15А

Позиция 7. Силовые реле

#### Позиция 8. Технологические перемычки

JP1 - терминатор, JP2 и JP3 - подтяжка линии связи

Позиция 9. Светодиоды

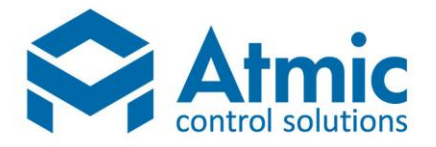

Питание (VD8) и Линия связи (VD7)

#### Позиция 10. Разъем Х5

Для подключения датчика температуры (Ain1). Предназначен для быстрого монтажа.

#### Позиция 11. Разъем Х6

Для подключения датчика температуры (Ain2).Предназначен для быстрого. Дублирует клеммы №№6 и 10 терминала Х4.

#### Позиция 12. Разъем Х7

Для подключения датчика температуры (Ain3). Предназначен для быстрого монтажа. Дублирует клеммы №№7 и 10 терминала X4.

Контроллер постоянно обрабатывает информацию от канального датчика температуры (Ai2) и от датчика температуры отработанного теплоносителя (Ai3) по заданной программе и формирует сигнал на выходе управления клапаном водяного нагревателя.

Для перехода в режим программирования (параметризации) панели необходимо сбросить питание всей установки – "Кнопка на щите SB1", нажать и удерживать кнопку **ТҮРЕ** на протяжении двух секунд и подать питание:

- переход между параметрами кнопка **ТҮРЕ**.
- изменение выбранного параметра кнопки-стрелки.
- выход из режима программирования кнопка MODE.

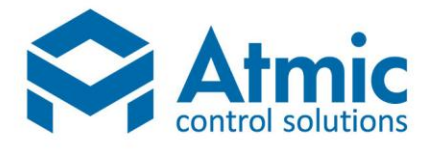

# Применение

Для корректной работы установки параметры должны соответствовать колонке «По умолчанию».

#### Настраиваемые параметры:

| № парам. | Назначение                                                                                                    | По умолчанию |
|----------|----------------------------------------------------------------------------------------------------|--------------|
| 00       | Адрес устройства от 0 до 63                                                                                                    | 1            |
| 01       | Скорость связи                                                                                                    | 2            |
| 02       | Время работы подсветки, сек                                                                                                    | 10           |
| 03       | Корректировка показаний датчика панели<br>(от 5 до 1 (0 приравняем к 1) — уменьшается с шагом 1<br>5 — нулевая коррекция<br>от 5 до 9 — увеличивается с шагом 1 | 5            |
| 04       | Код управления (изменять только после консультации с разработчиками)                                                                                            | 60           |
| 05       | Интегральный коэффициент регулятора                                                                                                    | 15           |
| 06       | Пропорциональный коэффициент регулятора                                                                                                    | 60           |
| 07       | Время отключения второй секции                                                                                                    | 70           |
| 08       | Время открытие воздушной заслонки, сек                                                                                                    | 30           |
| 09       | Время продувки электрокалорифера, сек                                                                                                    | 99           |
| 10       | Период ТЭНов                                                                                                    | 3            |
| 11       | Минимальная скорость приточного вентилятора (от 1 до 100%)                                                                                                    | 10           |
| 12       | Максимальная скорость приточного вентилятора (от 1 до 100%)                                                                                                    | 90           |
| 13       | Минимальная аварийная температура в канале                                                                                                    | 5            |
| 14       | Задержка на аварию по минимальной температуре в канале (в минутах)                                                                                              | 5            |
| 15       | Максимальная температура в канале                                                                                                    | 60           |
| 16       | Гистерезис для максимальной температуры в канале                                                                                                    | 10           |

### АВТОМАТИЗАЦІЯ | ДИСПЕТЧЕРИЗАЦІЯ | ЕНЕРГОЗБЕРЕЖЕННЯ

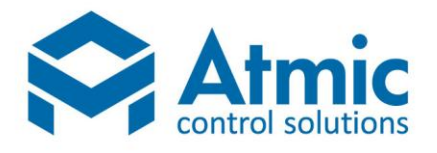

# Применение

Правление и индикация для программ

АВТОМАТИЗАЦІЯ | ДИСПЕТЧЕРИЗАЦІЯ | ЕНЕРГОЗБЕРЕЖЕННЯ

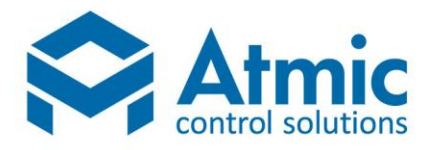

| Состояние                                                                                                    | Отображение на дисплее                                  | Действие                             |  |
|----------------------------------------------------------------------------------------------------|---------------------------------------------------------|--------------------------------------|--|
| Дежурный режим.                                                                                                    | <u>sat</u> 53:28                                        |                                      |  |
| Включение установки.                                                                                                    |                                                         | Кратковременно нажать<br>кнопку FAN  |  |
| <b>Установка включена.</b><br>Режим вентиляции без подогрева<br>воздуха.<br>Отображение температуры в канале<br>воздуховода. | Fan speed  <br>Temperature<br>Air Socie<br>Sat 23:58    |                                      |  |
| Изменение режима работы.                                                                                                    | Fan speed  <br>Temperature<br>Air Set 19°C<br>Set 23:58 | Кратковременно нажать<br>кнопку MODE |  |

АВТОМАТИЗАЦІЯ | ДИСПЕТЧЕРИЗАЦІЯ | ЕНЕРГОЗБЕРЕЖЕННЯ

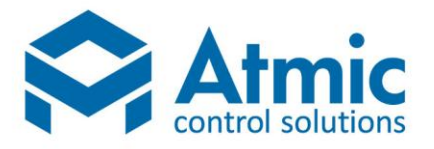

| Изменение скорости вращения<br>вентилятора. | Fan speed 2<br>Temperature<br>Air Socie<br>Sat 23:58 | Кратковременно нажать<br>кнопку FAN.  |
|---------------------------------------------|------------------------------------------------------|---------------------------------------|
| Выключение установки.                       |                                                      | Удерживать кнопку FAN<br>более 3 сек. |
|                                             |                                                      |                                       |

#### Установка времени и дня недели

Для установки времени и дня недели необходимо на пульте проделать следующие операции:

- 1. В дежурном режиме нажать и удерживать кнопку ТІМЕ более 3 сек.;
- 2. Включится подсветка, появится надпись SETUP и начнет мигать разряд часов;
- 3. Стрелками установить текущий час;
- 4. Нажать кнопку ТІМЕ;
- 5. Начнет мигать разряд минут;
- 6. Стрелками установить текущие минуты;
- 7. Нажать кнопку ТІМЕ;
- 8. Начнет мигать произвольный день недели;
- 9. Стрелками установить текущий день недели;

10. Нажать кнопку **ТІМЕ**. Панель перейдет в дежурный режим. На дисплее будет отображаться текущее время и день недели.

#### Программирование таймера

- 1) В рабочем режиме нажать и удерживать более 3 сек. кнопку ТІМЕ;
- 2) Включится подсветка, надпись *SETUP*, *TIMER*, в секторе измеренной температуры загорится символ F0;
- 3) Стрелками установить количество активных действий таймера от 1 до 9;
- 4) Нажать кнопку ТІМЕ;

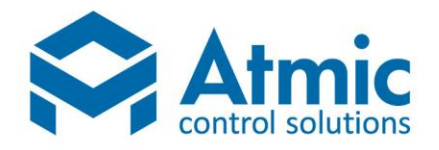

- 5) Погаснет символ F;
- 6) Останется номер программируемого действия и начнет мигать разряд часов;
- 7) Стрелками установить час активации действия;
- 8) Нажать кнопку ТІМЕ;
- 9) Начнет мигать разряд минут;
- 10) Стрелками установить минуты активации действия;
- 11) Нажать кнопку ТІМЕ.

Таким образом запрограммировано время активации какого-либо действия. Далее необходимо выбрать что будет активировано.

Для активации/деактивации какого-либо из доступных действий, необходимо нажать одну из трех кнопок:

а) кнопка **FAN** — изменение скорости вентилятора;

b) кнопка **ТҮРЕ** — изменение температуры (будет работать только в режиме с нагревом или охлаждением, т.е. запрограммировать можно в любом режиме, а выполняться будет только при охлаждении или нагреве);

с) кнопка МОДЕ — включение/отключение системы.

12) Программирование параметров:

12.1 Если нажать кнопку **FAN**, то начнет мигать надпись *Fan speed*. Стрелками изменить скорость вентилятора.

12.1.1 Для отказа от программирования этого параметра нажать кнопку FAN.

12.1.2 Для принятия этого параметра нажать кнопку **ТІМЕ**. Произойдет запись выбранного действия в энергонезависимую память панели и программа перейдет к ожиданию ввода данных для следующего действия (см. п. 6 этого раздела).

12.2 Если нажать кнопку **ТҮРЕ**, то начнет мигать надпись *Set* (в поле установки температуры). Стрелками изменить температуру. По умолчанию (после сброса таймера) значение температуры 18С.

12.2.1 Для отказа от программирования этого параметра нажать кнопку **ТҮРЕ**. 12.2.2 Для принятия этого параметра нажать кнопку **ТІМЕ**.

Произойдет запись выбранного действия в энергонезависимую память панели и программа перейдет к ожиданию ввода данных для следующего действия (см. п. 6 этого раздела).

12.3 Если нажать кнопку **MODE**, то начнет мигать надпись **TIMER**. Стрелками изменить значение: **ON** или **OFF**.

12.3.1 Для отказа от программирования этого параметра нажать кнопку **МОDE**.

12.3.2 Для принятия этого параметра нажать кнопку **ТІМЕ**. Произойдет запись выбранного действия в энергонезависимую память панели и программа

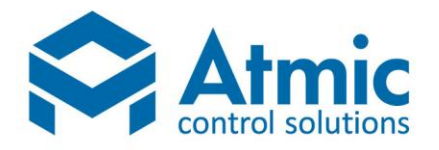

перейдет к ожиданию ввода данных для следующего действия (см. п. 6 этого раздела).

Таким образом программируются все действия таймера. При завершении программирования таймера, пользователь должен нажать кнопку **TIME**. Тем самым подтверждается то, что пользователь закончил программирование. При подаче питания принудительно сбрасывается часовая микросхема. Программа таймера не сбрасывается. Если в памяти таймера не содержится командных записей, то пользователь не может включить режим *РАБОТА ПО ТАЙМЕРУ* до тех пор, пока не запрограммирует таймер (генерируется два коротких звуковых сигнала).

Для включения РАБОТЫ ПО ТАЙМЕРУ необходимо:

1. запрограммировать действия таймера;

- 2. включить панель кнопкой FAN;
- 3. кратковременно нажать кнопку ТІМЕ.

Рядом с часами включится индикатор работы по таймеру.

### АВАРИЙНЫЕ СООБЩЕНИЯ

В процессе работы системы вентиляции, контроллер отслеживает возникновение аварийных ситуаций. При появлении аварии контроллер выдает аварийный сигнал.

#### ERROR 01

Авария частотного преобразователя двигателя роторного рекуператора. Описание:

Разомкнут контакт подтверждения работы. Сброс состояния аварии осуществляется после устранения причины, сбросом питания всей установки – "Кнопка на щите SB1".

#### ERROR 02

Отказ двигателя приточного вентилятора.

Описание:

Авария отслеживается только в режиме «Работа». Если на контроллер в течение 7 секунд не приходит подтверждения работы вентилятора (разомкнут термоконтакт или прессостат подтверждения работы) – генерируется авария. Сброс состояния аварии осуществляется сбросом питания всей установки – "Кнопка на щите SB1".

#### ERROR 03

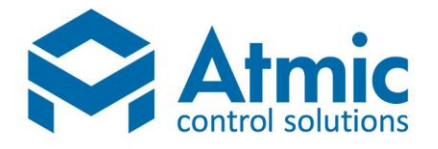

Отказ двигателя вытяжного вентилятора.

Аналогична аварии приточного вентилятора. Сброс состояния аварии осуществляется сбросом питания всей установки – "Кнопка на щите SB1".

#### ERROR 04

Срабатывание защитного термостата. Защита от перегрева. Сброс состояния аварии осуществляется после устранения причины, сбросом питания всей установки. "Кнопка на щите SB1"

Описание:

Если в процессе работы приточной установки произойдет размыкание защитного термостата электрического калорифера, то выход управления пускателем ЭК будет блокирован, система будет остановлена с продувкой и включится индикация **ERROR 04**.

Возможные причины возникновения этой аварии:

Недостаточный обдув электрокалорифера возникающий из-за засорения приточного фильтра. Поэтому настоятельная рекомендация следить за загрязнением фильтров. Возможен также выход из строя приточного вентилятора.

#### ERROR 05

Отказ датчика приточного воздуха, датчика наружного воздуха или датчика комнатного воздуха (при использовании в схеме управления). Описание:

На контроллер не приходят данные от указанных датчиков. Необходимо проверить правильность подключения датчика и целостность линии. Сброс состояния аварии осуществляется после устранения причины, сбросом питания всей установки – "Кнопка на щите SB1".

#### ERROR 06

Авария «низкая температура приточного воздуха».

Описание:

Если в течении времени, которое задается в 14-ом параметре (по умолчанию 2 мин), температура приточного воздуха будет ниже значение, которое задано в 13-ом параметре (по умолчанию 8  $^{0}$ C), то система будет остановлена. Сброс состояния аварии осуществляется после устранения причины, сбросом питания всей установки – "Кнопка на щите SB1".

#### FILTER

Этот символ свидетельствует о предельном загрязнении фильтра приточной установки (разомкнут прессостат индикации загрязнения фильтра).

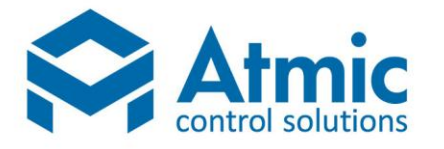

### НЕСТАНДАРТНЫЕ АВАРИИ

#### Потеря связи панели с контроллером.

Описание:

При потере связи панели с контроллером отображается только комнатная температура, остальные датчики показывают значение «нуль». Причины возникновения аварии: сбой настроек пульта (проверить настройки пульта согласно инструкции), обрыв линии связи (проверить линию), неверное подключение пульта к щиту автоматики (проверьте подключение) или помехами на линии связи (проверить наличие возможных источников излучения (преобразователи частоты), перебросить линию связи дальше от силовых кабелей, проложить линию связи экранированным кабелем).

#### Обмерзание пластинчатого рекуператора или авария ККБ.

Описание:

При возникновении аварии обмерзания пластинчатого рекуператора система выключает или сбрасывает обороты на минимум приточного вентилятора и включает на максимум вытяжной вентилятор. При аварии компрессорно-конденсаторного блока (ККБ) система выключает ККБ, но продолжает работать. Последующее включение ККБ возможно только после устранения причины и сброса питания всей установки – "Кнопка на щите SB1". При возникновении любой из этих двух аварий появляется мигание индикатора «SYSTEM ON» в правом верхнем углу пульта управления установкой.

#### Высокая температура воздуха в канале.

Описание:

При температуре воздуха в канале выше температуры, которая задана в параметре 15 (по умолчанию 60  $^{0}$ C) электрокалорифер отключится. Включится электрокалорифер в работу, когда температура воздуха в канале будет ниже температуры, которая рассчитывается по формуле: температура, заданная в параметре 15 – температура, заданная в параметре 16. Т.е при параметрах заданных по умолчанию электрокалорифер возобновит работу при температуре воздуха в канале: 60-10=50  $^{0}$ C

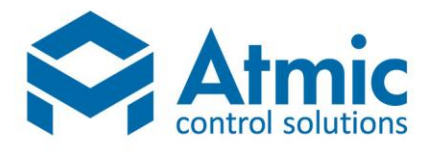

Свидетельство об отгрузке

(наименование изделия)

(обозначение)

(заводской номер)

Начальник ОТК

М.П.

(личная подпись)

(фамилия)

(год, месяц, число)

Руководитель

Предприятия

АВТОМАТИЗАЦІЯ | ДИСПЕТЧЕРИЗАЦІЯ | ЕНЕРГОЗБЕРЕЖЕННЯ

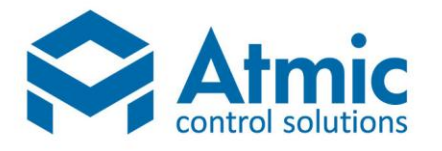

(обозначение документа,

по которому производится поставка)

М.П.

(личная подпись)

(фамилия)

(год, месяц, число)

### Рекламации

При обнаружении некомплектности при первичной приёмке щита или при неисправности его в период гарантийного срока потребитель должен выслать по адресу предприятия-изготовителя письменное извещение с указанием даты приёмки и ввода в эксплуатацию.

Адрес предприятия-изготовителя:

АВТОМАТИЗАЦІЯ | ДИСПЕТЧЕРИЗАЦІЯ | ЕНЕРГОЗБЕРЕЖЕННЯ

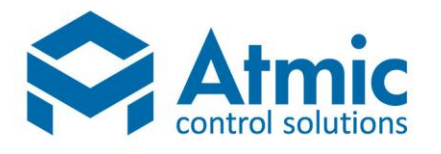

## Форма заполнения приведена в таблице 1

Таблица 1

| Дата | Краткое    | содержание | Меры,      |    | От        | кого |
|------|------------|------------|------------|----|-----------|------|
|      | рекламации |            | принятые   | ПО | поступила | l    |
|      |            |            | рекламации |    | рекламаци | Я    |
|      |            |            |            |    |           |      |
|      |            |            |            |    |           |      |
|      |            |            |            |    |           |      |
|      |            |            |            |    |           |      |
|      |            |            |            |    |           |      |
|      |            |            |            |    |           |      |
|      |            |            |            |    |           |      |
|      |            |            |            |    |           |      |
|      |            |            |            |    |           |      |
|      |            |            |            |    |           |      |
|      |            |            |            |    |           |      |
|      |            |            |            |    |           |      |
|      |            |            |            |    |           |      |
|      |            |            |            |    |           |      |
|      |            |            |            |    |           |      |
|      |            |            |            |    |           |      |
|      |            |            |            |    |           |      |
|      |            |            |            |    |           |      |
|      |            |            |            |    |           |      |
|      |            |            |            |    |           |      |
|      |            |            |            |    |           |      |
|      |            |            |            |    |           |      |
|      |            |            |            |    |           |      |
|      |            |            |            |    |           |      |

### АВТОМАТИЗАЦІЯ | ДИСПЕТЧЕРИЗАЦІЯ | ЕНЕРГОЗБЕРЕЖЕННЯ